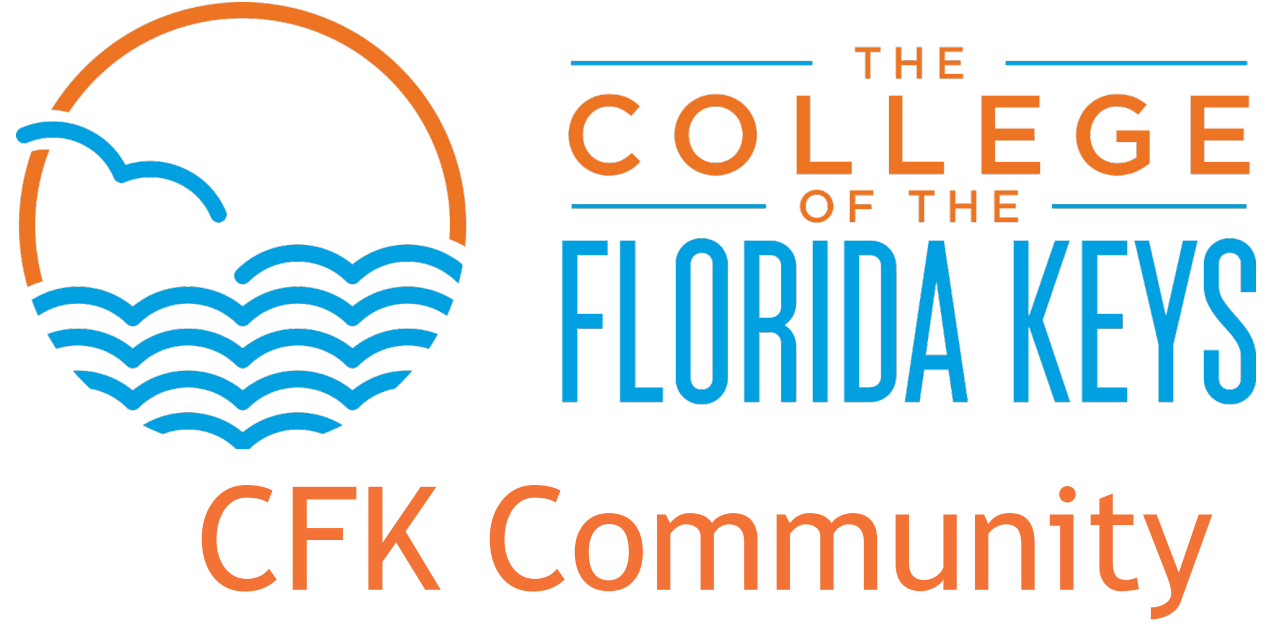

Education Application Process

### Step 1: Visit CFK.edu

Hover over Admissions and choose apply now from the dropdown menu.

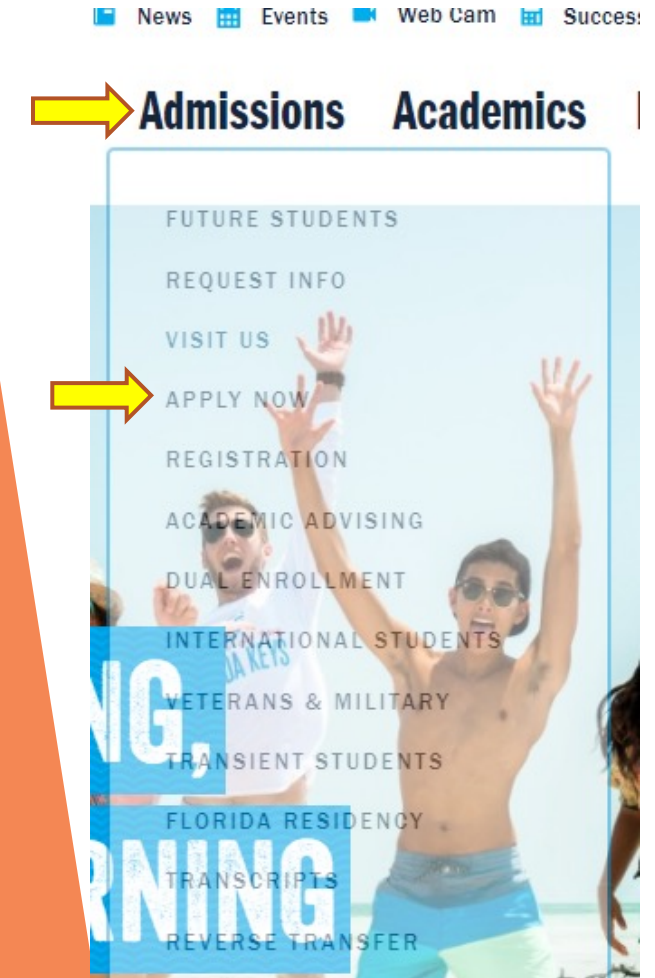

# **Create Account**

## **Step 2:**

Scroll down the page and click the link that says "click here to complete your application online"

## **APPLY NOW!**

Applying to The College of the Florida Keys is easy! The College encourages future students to research our academic and career training programs and to choose a degree/certificate BEFORE beginning the application process. Please click here to explore all programs available at CFK.

Some programs are "limited access," which means that there are requirements to be eligible to apply. Please make sure you meet the requirements prior to submitting an application for the following limited access programs:

- Associate in Science in Nursing (New nursing students)
- Bachelor's programs:
  - Bachelor of Applied Science in Supervision & Management
  - RN to BSN- Bachelor of Science in Nursing (Registered Nurse applying
- · Bachelor of Science in Marine Resource Management
- Institute for Public Safety
- Basic Recruit Academies
- Advanced/ Specialized Training
- Project ACCESS
- Apprenticeships in Construction Technologies
  - Electrician Apprenticeship
  - Carpentry Apprenticeship
- Plumbing Apprenticeship
- HVAC Apprenticeship

#### **Click here to complete your Application online!**

Notification of Social Security Number Collection & Usage 🕀

## <u>Step 3:</u>

The link will take you to the create account and sign-in page. You must create account *if you* have never attended classes at CFK.

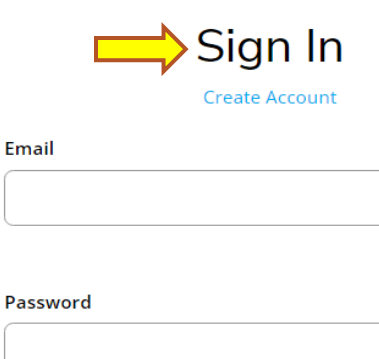

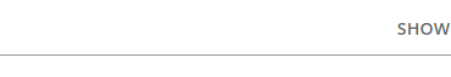

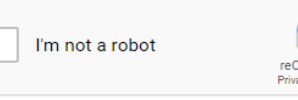

#### reCAPTCH4 Privacy - Term

- Remember Me
- Are you signed in from a public computer?

The College of the Florida Keys 5901 College Rd, Key West, FL 33040 305-296-9081

| <ul> <li>Step 4:</li> <li>Fill in your contact information</li> </ul> |                         |  |  |
|-----------------------------------------------------------------------|-------------------------|--|--|
| Contact Information                                                   |                         |  |  |
| First Name *                                                          | Last Name *             |  |  |
| Email Address *                                                       | Confirm Email Address * |  |  |
| Do Not Send Text Messages Mobile Phone                                |                         |  |  |
| Home Phone                                                            |                         |  |  |
| Check if address is outside of U.S. or Canada<br>Address              |                         |  |  |
|                                                                       |                         |  |  |
| City                                                                  |                         |  |  |
| State/Province                                                        | ZIP/Postal Code         |  |  |
| Foreign Address Line                                                  |                         |  |  |
| Country                                                               |                         |  |  |

## <u>Step 5:</u>

- > Choose your Entry Term:
  - Fall (for classes that start in second week of August- December)
  - Spring (for classes that start in January-first week in May)
  - Summer (for classes that start in second week of May - first week in August)

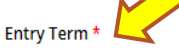

#### Academic Level \*

Community Education/Workforce

#### Academic Program \*

Community Education/Workforce

#### Location \*

Choose your Location:

- Key West (for classes at our Main Campus in Key West)
- Key Largo (for classes at our Upper Keys Center in Key Largo

Choose Academic Level & Academic Program:

 Select Community Education/Workforce/ Summer Camp- choose this level if you are taking a non-credit course (English as a second language, survival Spanish, or Raku class), taking the CDL test, or registering your child for summer camp.

## My Account

Once your Account has been created. You will be taken to your profile. This is where you will complete your application for CFK.

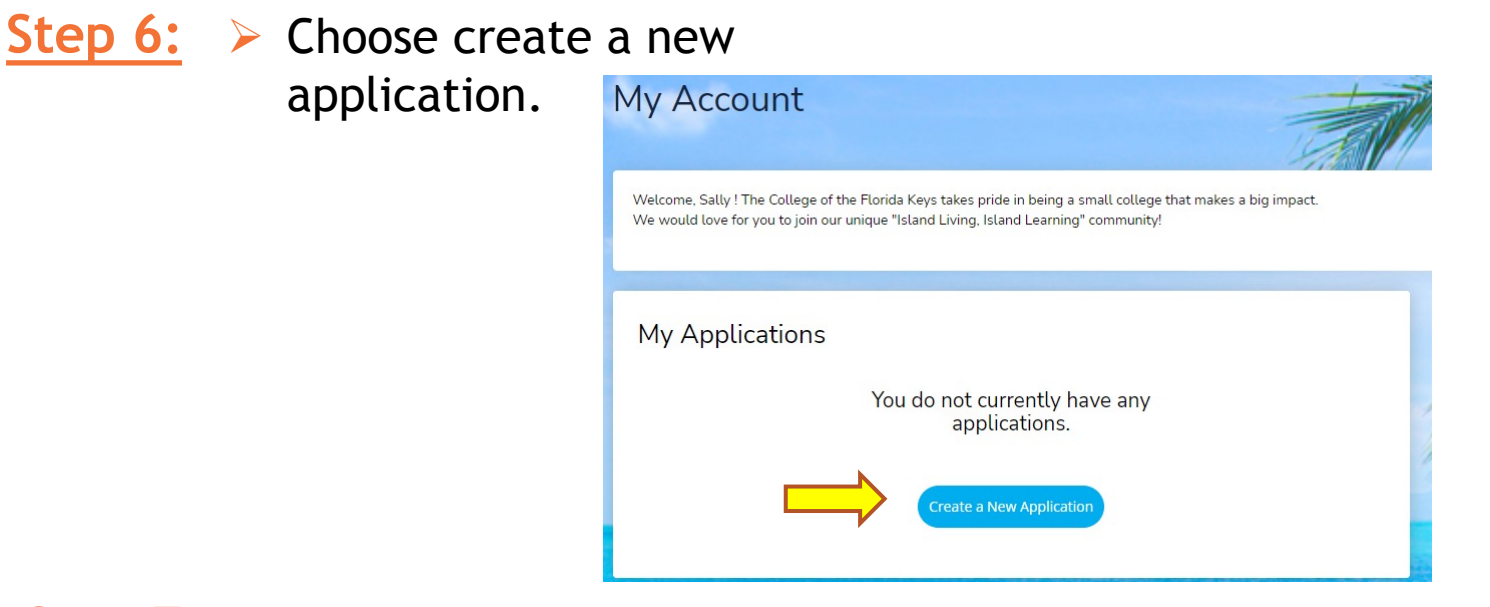

<u>Step 7:</u>

Choose the following:

Non-credit application- English as a second language, hot stuff blown glass & raku class, dental assistant program, and any other community education classes.

Start a New Non-Credit Application

For students enrolling in Community Education classes and programs, including: recreation/leisure, workforce training, English as a second language, and fitness/exercise classes.

Start a new Non Credit Application

# **Completing Application**

### **Step 8:**

Complete each section of the application: personal, plans, demographics, academics, and writing & signature.

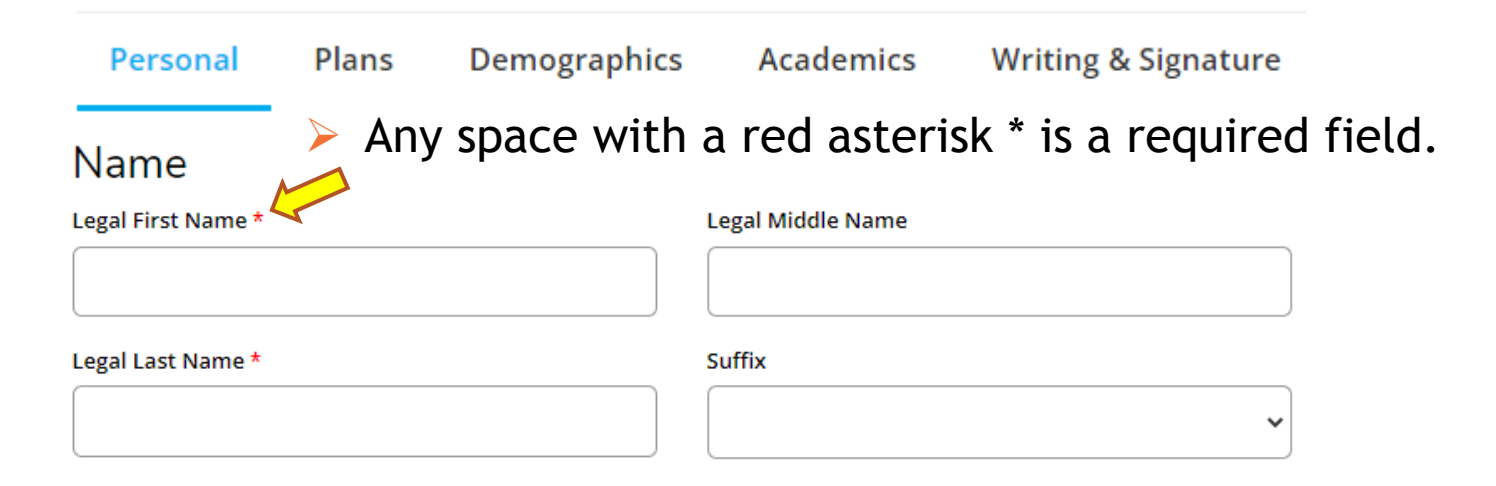

# Plans

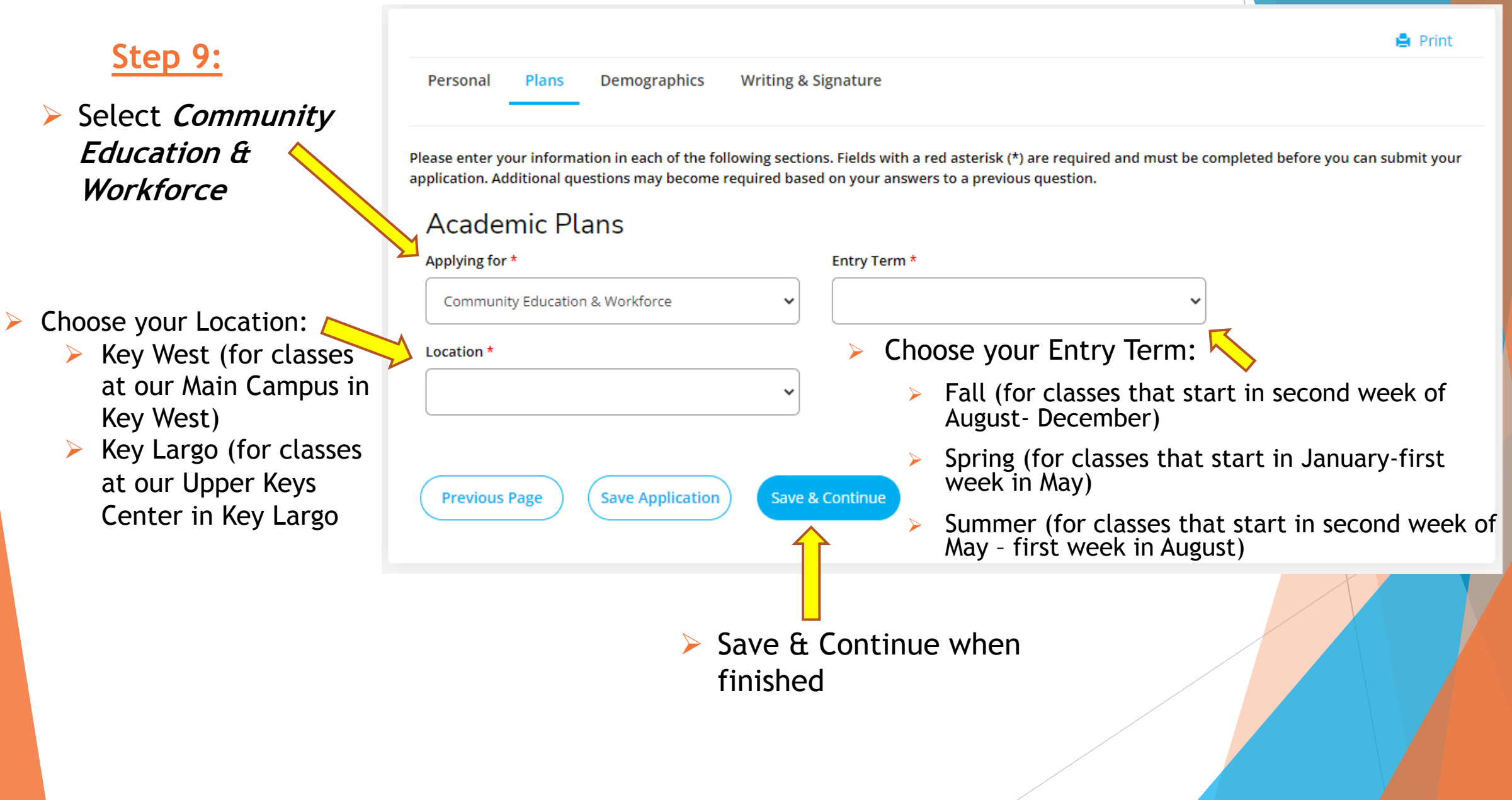

## Demographics

### **Step 10:**

Personal Plans Demographics Writing & Signature

Choose your Citizenship Status (this information does not get reported:

 If you do not know what your status is, then select Unknown/Not Reported

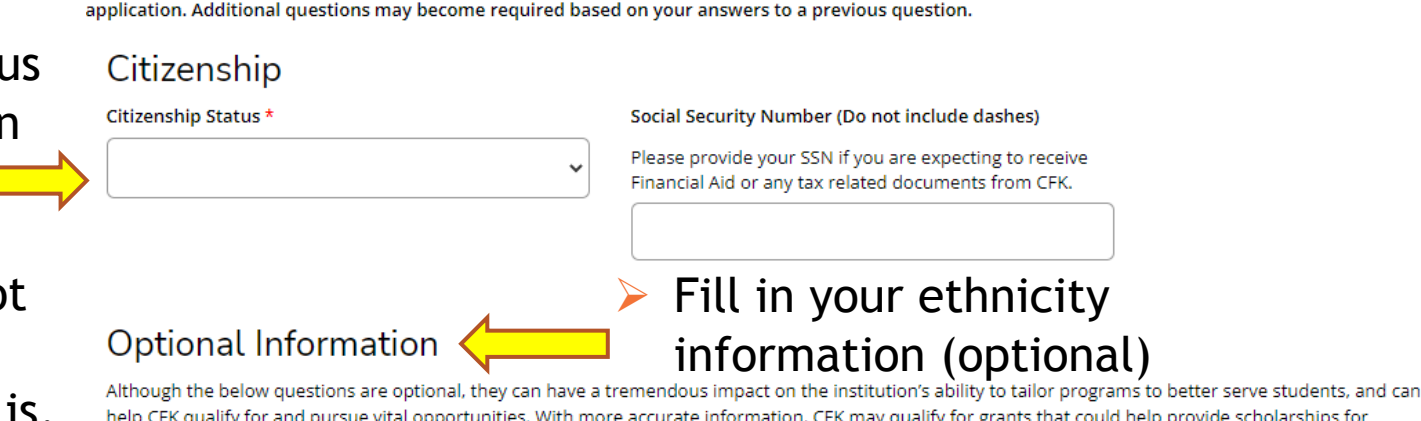

help CFK qualify for and pursue vital opportunities. With more accurate information, CFK may qualify for grants that could help provide scholarships for academically talented low-income students with demonstrated financial needs. Already, efforts in this area have helped the college win grants that are designed to strengthen institutional programs. You are encouraged to answer the questions below so that we have an accurate representation of our student body and know that this will be used for reporting purposes only. Ethnicity

Please enter your information in each of the following sections. Fields with a red asterisk (\*) are required and must be completed before you can submit your

Regardless of your answer to the prior question, please check one or more of the following groups in which you consider yourself to be a member:
American Indian or Alaska Native

Save & Continue

- 🗌 Asian
- Black or African American
- Native Hawaiian or Other Pacific Islander
- White

Previous Page Save Application

 Save & Continue when finished

| Wr                                                                                                    | iting & Sig                                                                                                    | gnature                                                                                                    | 🖨 Print                                                                                                    |  |
|----------------------------------------------------------------------------------------------------|----------------------------------------------------------------------------------------------------|----------------------------------------------------------------------------------------------------|----------------------------------------------------------------------------------------------------|--|
|                                                                                                    | Personal Plans Demographics Please enter your information in each of the foll application. Additional questions may become re Emergency Contact First Name * Suffix Phone Number * | Writing & Signature owing sections. Fields with a red asterisk (*) are required equired based on your answers to a previous question.  Last Name *  Emergency Contact's Relationship * | A and must be completed before you can submit your<br>Enter contact<br>information for<br>someone who we<br>can get in touch in<br>case of an<br>emergency. |  |
| Choose a Decisio<br>Factors:<br>How did you<br>about our<br>programs? If<br>do not know<br>your status<br>then select<br>Unknown/N<br>Reported | Decision Fact<br>What is the primary fact<br>what is the primary fact<br>secondary<br>what<br>is,                                                                                  | COTS<br>or influencing your decision to apply to this schoo                                                                                                    |                                                                                                    |  |

|                   | <u>Step 12:</u>                                                                                                    |         |
|-------------------|----------------------------------------------------------------------------------------------------|---------|
|                   | Certification<br>Please affirm the following before you submit your application.<br>Do you certify the following? *                                                                                                    |         |
|                   | I understand and agree that all students are bound by the College's regulations as published in the College Catalog and the Student Handbook. I declare under penalty of perjury punishable by law that all information given in this application is complete and accurate.  • Yes  No |         |
| > Select Yes to 🗲 | Do you certify the following? *                                                                                                    |         |
| agree to CFK's    | I understand that any misrepresentation of facts may result in the immediate cancellation of registration.                                                                                                    |         |
| terms and         |                                                                                                    |         |
| conditions        | Do you certify the following? * Please click here to read about CFK's Financial Responsibility Agreement I understand and agree to CFK's Financial Responsibility Agreement.  Yes  No                                                                                                  |         |
|                   | The electronic signature consists simply of your name, typed by you on your keyboard. The signature is your confirmation that the application you have filled o                                                                                                    | nut     |
| to sign the       | Are you 18 years of age or older? *                                                                                                    |         |
| application       | Signature * Signature Date *                                                                                                    |         |
|                   | 9/6/2022 Submit Appl                                                                                                    | ication |
|                   |                                                                                                    |         |
|                   | Previous Page Save Application Preview Before Submission Submit Application                                                                                                    |         |

# **Application Submitted**

| Create a New Application |                               |
|--------------------------|-------------------------------|
| STATUS                   | ACTION                        |
| Submitted                | View                          |
|                          | Create<br>STATUS<br>Submitted |

- > Your status will state that your application is submitted.
- Applications are reviewed once a week.
- Enrollment will place a decision code on your application after reviewing. You will then receive an acceptance email 24-36 hours later. (If you have a gmail account, please check your promotions inbox)
- Before you can register for a Non-Credit class, you MUST have submitted your application and have it processed by Enrollment Service office.

# How to Register

## Step 13:

This form must have your class information and signature to register.

The completed form can be sent via e-mail to admissions@cfk.edu

OR

The completed form can be brought to campus to be completed in person.

| COLLEGE<br>FLORIDA KEYS |
|-------------------------|
| FLORIDA KEYS            |

CFK COMMUNITY EDUCATION & WORKFORCE COURSE REGISTRATION FORM

Office of Enrollment Services The College of the Florida Keys 5901 College Rd. Key West, FL 33040 Email: admissions@cfk.edu

Registration after the first week of class may require written permission from the instructor. Full payment is due immediately.

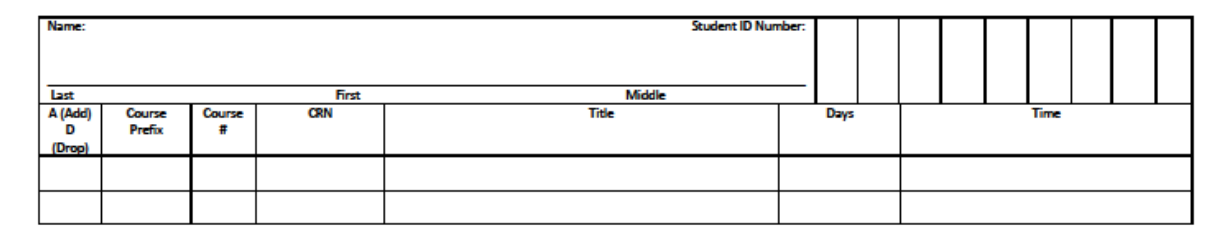

By registering for courses, I understand and agree that I am registering for courses and am responsible for the payment of all tuition and fees by the established due dates on academic calendar, unless I drop the courses during the refund period. If my account becomes delinquent, I will be responsible for paying the College all past due amounts/service charges and any associated collection agency fees up to a maximum of 30% of the account balance, reasonable attorneys' fees, cost and expenses incurred by the College in its collection efforts. I agree to give CFK and its agent's permission to contact me on my home or mobile phone, email address, and mailing address. By signing below, I am entering into a legal and binding contract with The College of the Florida Keys and I hereby acknowledge that I have read and understand the Terms and Conditions of this registration agreement and Student Financial Responsibilities policy located in Student Catalog.

| nt's Signature |
|----------------|
|----------------|

Date

Date

Instructor's Signature (if applicable)

COMMENTS FOR OFFICE USE ONLY:

HCM 02/2020